# 新規登録者向け(市町村に所属)-①

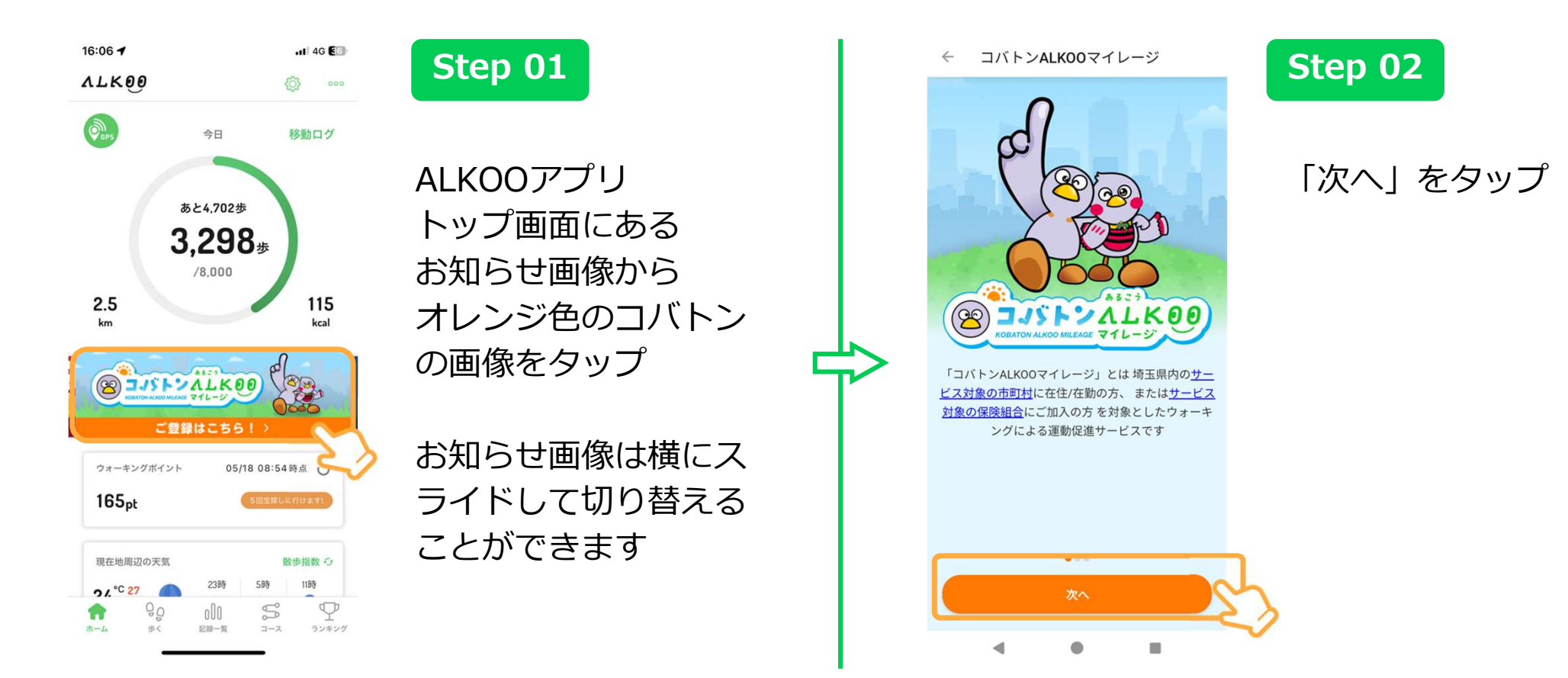

#### 新規登録者向け(市町村に所属)-2

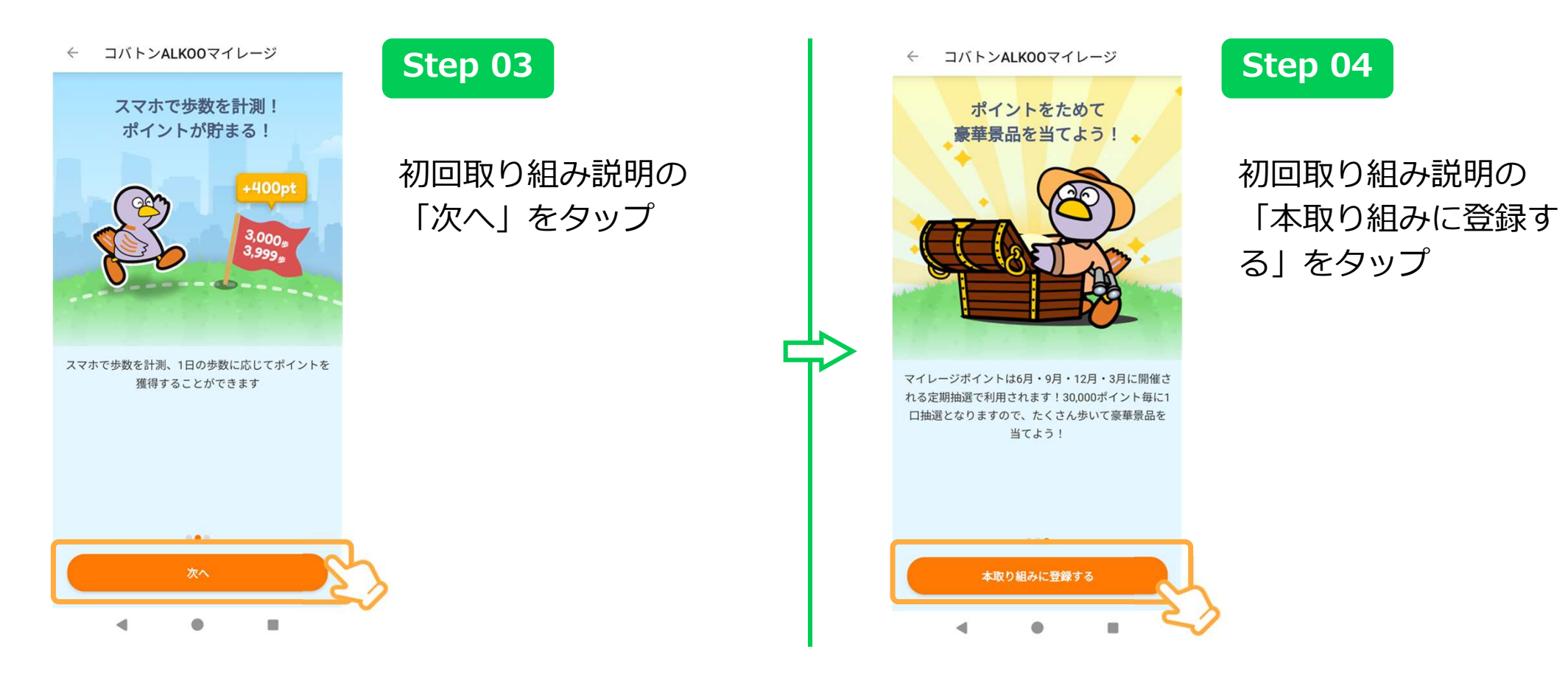

## 新規登録者向け(市町村に所属)-3

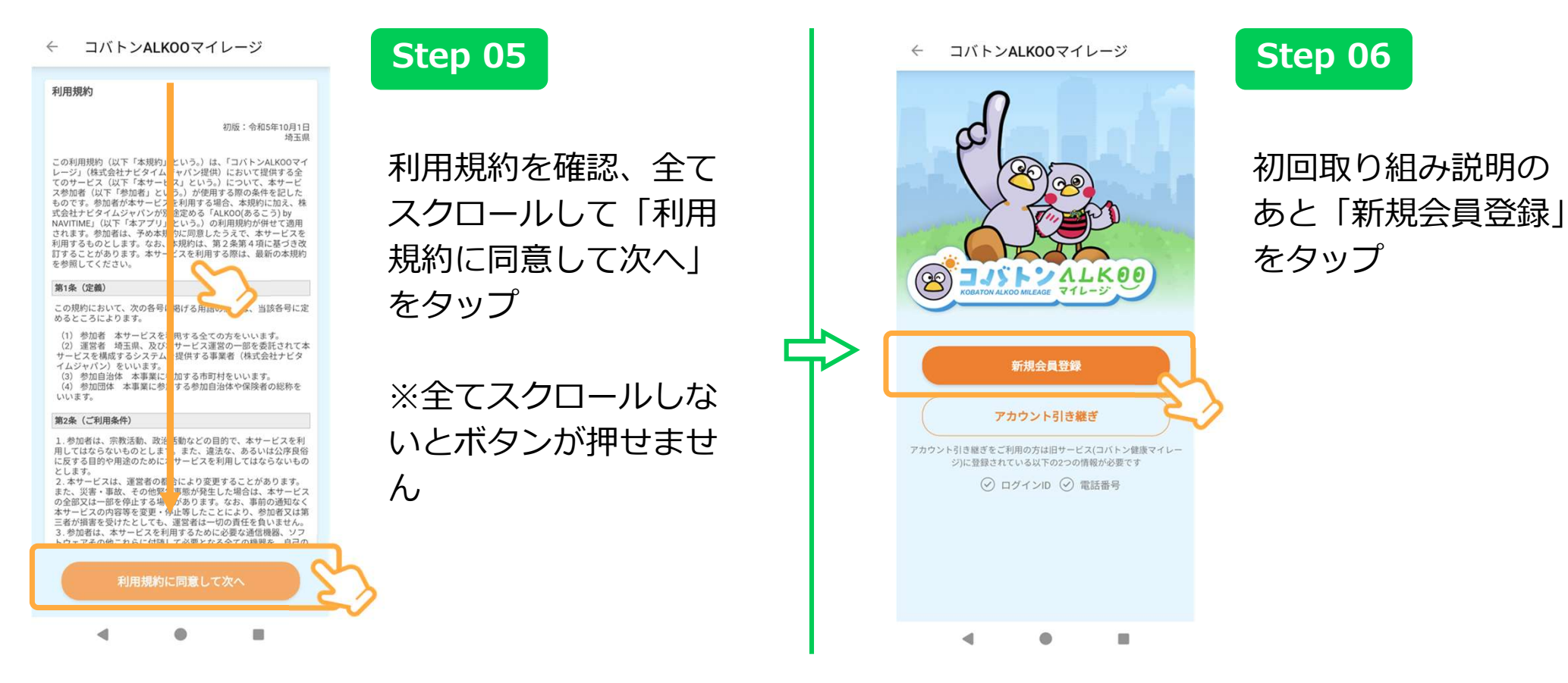

# 新規登録者向け(市町村に所属)-④

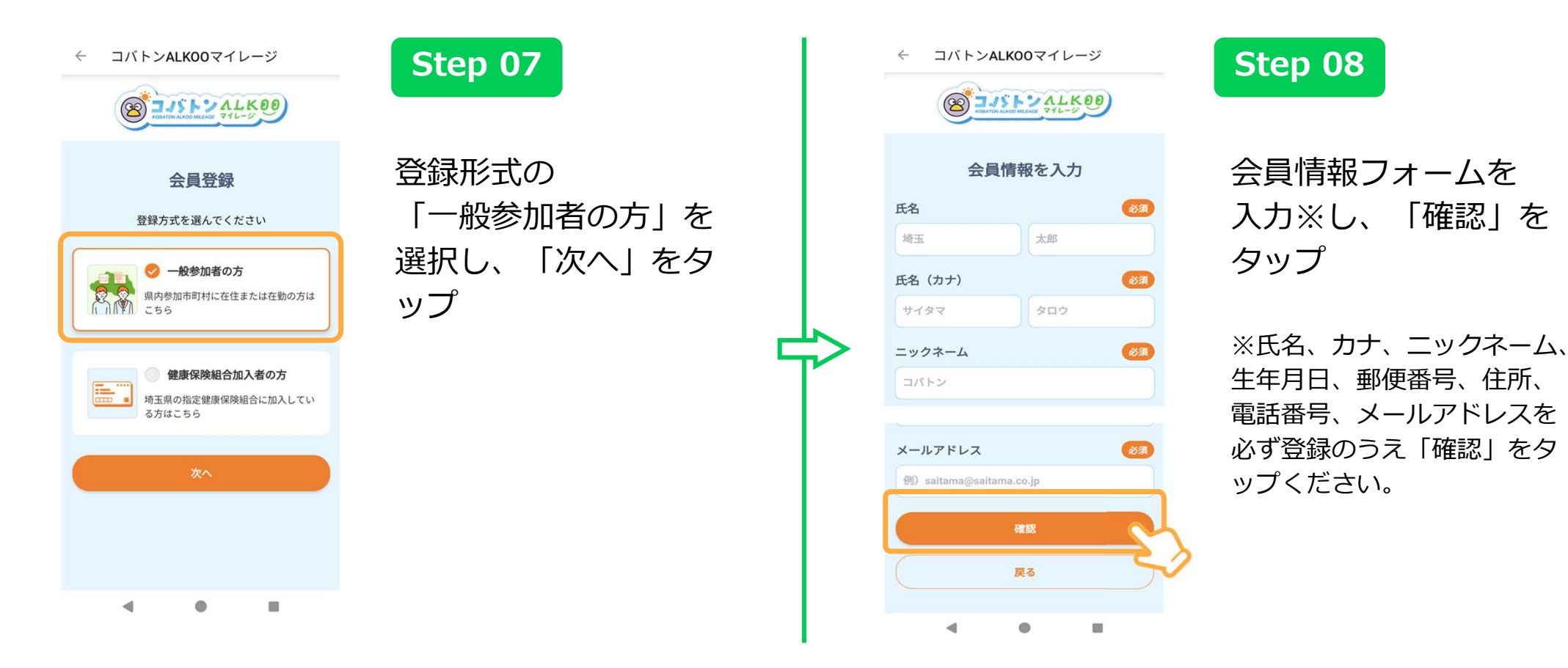

## 新規登録者向け(市町村に所属)-5

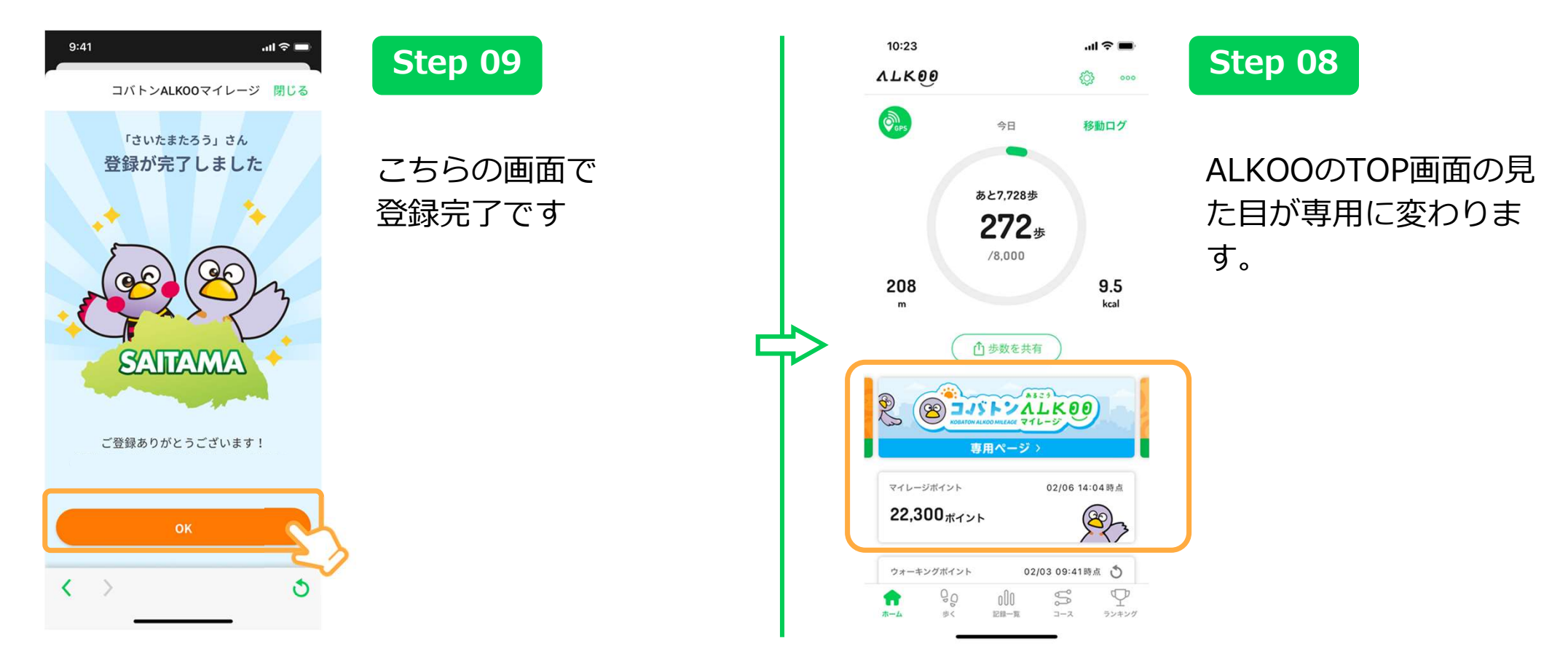